# Как приступить к работе в системе

## Internet-Банкинга iBank.

Для использования Internet-Банкинга iBank необходимо:

- Заключить с банком договор на обслуживание
- Получить в банке USB-токен «Рутокен ЭЦП 2.0»
- Зарегистрироваться в системе iBank
- Сгенерировать ключ ЭП на USB-токен «Рутокен ЭЦП 2.0»

## 1. Общие сведения о USB-токенах «Рутокен ЭЦП 2.0».

Рутокен ЭЦП 2.0 предназначен для безопасной двухфакторной аутентификации пользователей, генерации и защищенного хранения ключей шифрования, ключей электронной подписи, цифровых сертификатов и других данных, а так же для выполнения шифрования и электронной подписи «на борту» устройства. Основу Рутокен ЭЦП 2.0 составляет современный защищенный микроконтроллер и встроенная защищенная память, в которой безопасно хранятся данные пользователя: пароли, ключи шифрования и подписи, сертификаты и другие данные.

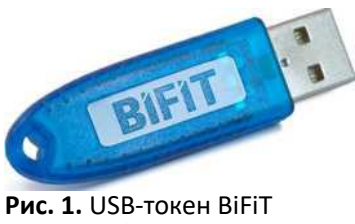

«Рутокен ЭЦП 2.0»

USB-токены «Рутокен ЭЦП 2.0» предназначены для работы в операционных системах Microsoft© Windows© 10/8.1/8.

## 2. Установка драйвера для использования криптотокена.

Важно: не подключайте USB-токен «Рутокен ЭЦП 2.0» к компьютеру ДО установки драйвера.

Драйвера для криптотокена находятся на сайте производителя «Рутокен». Найти драйвер можно на сайте <u>Рутокен</u>, или на сайте банка J&T Bank(Главная страница банка(<u>http://www.jtbank.ru</u>) -> «Юридическим лицам» -> «Банк-Клиент» -> Пункт «Программное обеспечение для юридических лиц» -> «Драйвер Рутокен»).

После скачивания драйвера «Рутокен» следует запустить установочный файл (rtDrivers.exe). Запустится программа установки драйверов «Рутокен». Следует нажать «Установить», в случае появления окна с запросом на разрешение изменений на компьютере нажать «Да». После завершения процесса установки нажать «Закрыть».

Подключите устройство Рутокен к компьютеру.

## **3.** Установка BiFiT Signer.

После установки драйвера Рутокен нужно установить BiFiT Signer, плагин, позволяющий работать в системе Internet-Банкинга iBank.

По умолчанию, браузер должен автоматически предложить установку плагина BiFiT (высветится строка/окно для установки), но если этого не произошло нужно проследовать по следующему адресу и скачать установочный файл: Главная страница банка(jtbank.ru) -> «Юридическим лицам» -> «Банк-Клиент» -> Пункт «Программное обеспечение для юридических лиц» -> «Bifit Signer Host 8.6». Запустите установочный файл BiFiT Signer и установите BiFiT Signer согласно инструкциям внутри установочного файла.

### 4. Регистрация в системе.

Подключить к компьютеру устройство «Рутокен ЭЦП 2.0».

Проследовать по следующему адресу: Главная страница банка(jtbank.ru) -> «Вход в интернет-банк» -> «Интернет-банк для юридических лиц»

| iBank для Бизнеса                                                                 |                                                                                                    | <b>1 (465) 000-00-00</b>                                                                                           | 🌿 8 888 000-00-00 🛛 🖉 mail@example.com                                                          |
|-----------------------------------------------------------------------------------|----------------------------------------------------------------------------------------------------|----------------------------------------------------------------------------------------------------|-------------------------------------------------------------------------------------------------|
| Вход в Интернет-Банк                                                              |                                                                                                    |                                                                                                    |                                                                                                 |
| Войти<br>Выбрать электронную подпись                                              |                                                                                                    | iBank для Бизнеса<br>дистанционное обслуживание предпринимателей                                                   | и организаций                                                                                   |
| Альтернативная точка входа: <u>(Bank2.ru</u><br>Вход в Центо Финансового Контрола |                                                                                                    |                                                                                                    |                                                                                                 |
| ?                                                                                 | <u>Рекомендуем</u>                                                                                                    |                                                                                                    | ПО для работы                                                                                   |
| Инстоукция                                                                        | <ul> <li>Х 1</li> <li>Мобильное приложение "Индикатор"</li> <li>Всё о контрагентах. Бесплатно.</li> <li>Всё о контрагентах. Бесплатно.</li> <li>Устанавливайте из Google Play и App Store.</li> </ul> | Мобильное приложение "Весточка"<br>РUSH-сообщения от банка. Замена SMS.<br>Быстро, бесплатно, безопасно.           | для USB-токенов:<br>Windows 32-bit Linux 32-bit Mac QS X<br>Windows 64-bit Linux 64-bit         |
| •                                                                                 | БИФИТ ЭДО<br>Бесплатный сервис ЭДО с госорганами и контрагентами в<br>IBank2.                                                                                                    | БИФИТ.КАССА<br>Онлайн-кассы по 54-03 на Windows и Android. Софт и<br>сервис – бесплатно. Поддержка ККТ из реестра. | Офлайн-Банк:<br>Приложение для работы корпоративных клиентов<br>в режиме офлайн. <u>Окачать</u> |
| Регистрация и создание ЭП                                                         |                                                                                                    |                                                                                                    |                                                                                                 |
|                                                                                   | 👌 Документация 🗾 Русский 🗸                                                                                                    |                                                                                                    | © BIFIT, 2019. Все права защищены.                                                              |

Нажать «Регистрация» (см. рис. 2).

Рис.2 Окно входа в систему iBank.

#### Нажать «Подключение к системе» (см. рис. 3).

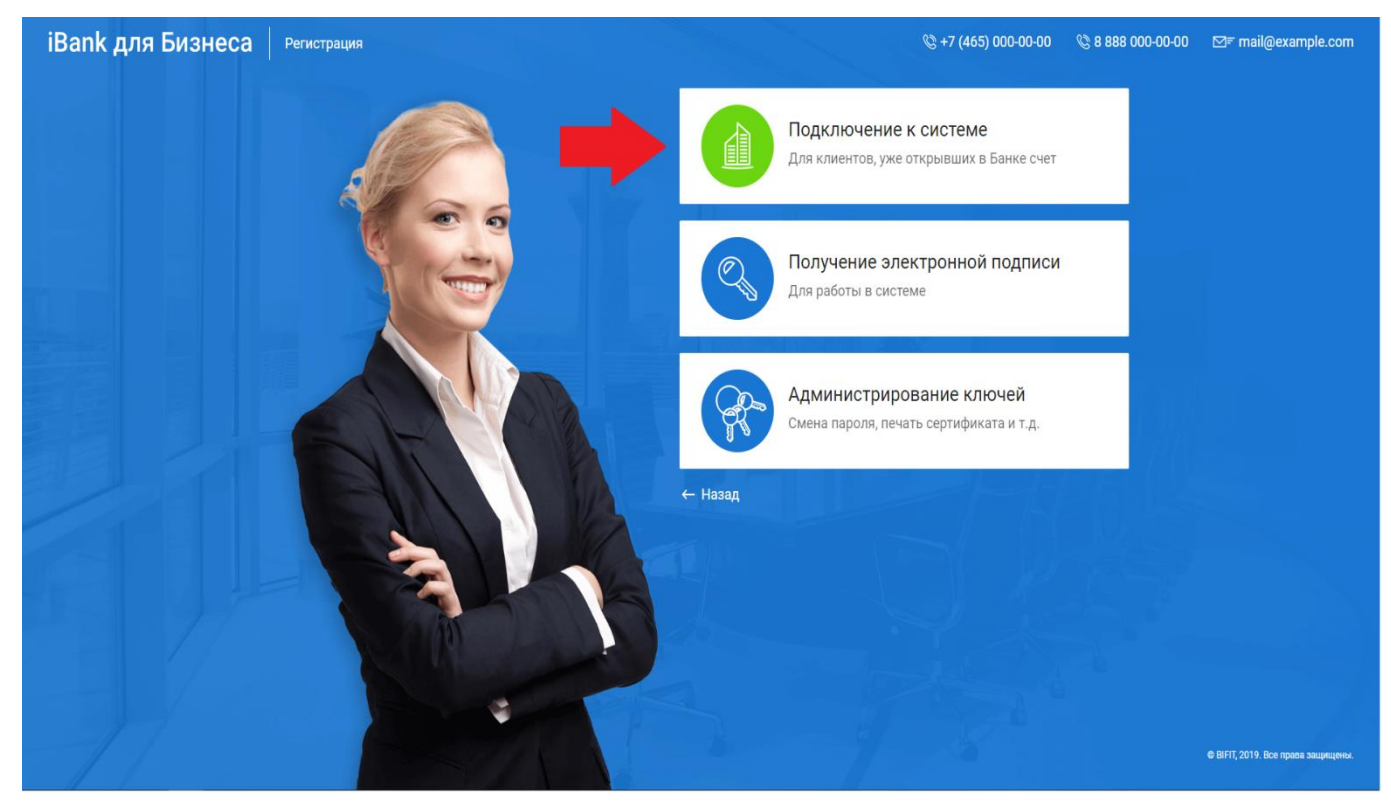

Рис. 3 Окно регистрации в системе iBank.

#### Далее выполнить 12 шагов процедуры регистрации в системе Internet-Банкинга iBank.

- Шаг 1 выбрать организационную форму;
- Шаг 2 ввести реквизиты организации;
- Шаг 3 выбрать БИК и ввести № счета;
- Шаг 4 ввести контактные данные (ФИО + телефон);
- Шаг 5 ввести блокировочное слово;
- Шаг 6 проверка введенной информации;
- Шаг 7 ввести информацию о владельце ЭП (ФИО + паспортные данные);
- Шаг 8 сгенерировать ключ ЭП;
- Шаг 9 выбрать «Аппаратное устройство». Стандартный пин-код: 12345678;
- Шаг 10 ввести наименование ключа и установить пароль на контейнер;
- Шаг 11 повторить ввод пароля;

Шаг 12 - распечатать сертификат в 2 экземплярах, поставить печать, подпись и расшифровку подписи руководителя организации под надписью «Достоверность приведенных данных подтверждаю» и принести в Банк.

#### Пример сертификата ключа проверки ЭП, который нужно предоставить в Банк.

#### СЕРТИФИКАТ КЛЮЧА ПРОВЕРКИ ЭЛЕКТРОННОЙ ПОДПИСИ СОТРУДНИКА КЛИЕНТА В СИСТЕМЕ "iBank 2"

Джей энд Ти Банк (акционерное общество)

1. Наименование организации ООО "Тест"

| 2. Mecro i     | нахождения юр. л   | ща Тест             |              |                  |                     |      |      |
|----------------|--------------------|---------------------|--------------|------------------|---------------------|------|------|
| 3. ОГРН*       | 11111111111        | дата                | внесения в Е | ГРЮЛ (ЕГРИП)*    | "_22_" марта        | 2018 | года |
| 4. Тел.        | +77777777777777    | 5. ИНН (КИО)        | 1111111111   |                  | 6. KIIII* 111111111 |      |      |
| 7. Факс*       |                    |                     | 8. E-mail*   |                  |                     |      |      |
| 9. Сведени     | ия о владельце кли | оча                 |              |                  |                     |      |      |
| Фамили         | ия, имя, отчество  | Тест Тест Тест      |              |                  |                     |      |      |
| Должность Тест |                    | Тест                |              | _                |                     |      |      |
| Докуме         | ент, удостоверяюц  | ций личность Паспор | т гражданина | РΦ               |                     |      |      |
| серия          | 1111               | номер 111111        |              | дата выдачи " 11 | " ноября            | 2011 | года |
| кем вы         | дан Тест           |                     |              |                  |                     |      |      |
| код под        | аразделения 111-1  | 11                  |              |                  |                     |      |      |
| 10. Приме      | чания*             |                     |              |                  |                     |      |      |

\* необязательно для запо пнения

#### Ключ проверки ЭП сотрудника клиента Идентификатор ключа проверки ЭП 15239616817015978 Идентификатор устройства 0911498129 Наименование криптосредств СКЗИ "Рутокен ЭЦП 2.0" Алгоритм ГОСТ Р 34.10-2012 (1.2.643.7.1.1.1) ID набора параметров алгоритма 1.2.643.2.2.35.1 Представление ключа проверки ЭП в шестнадцатеричном виде 52 4D 21 9D 7B 1E 7A C9 0B 7B 16 76 B2 69 0B B8 Личная подпись владельца ключа проверки ЭП A1 OF D2 GE 75 E7 8F 8A 06 4E 34 99 FC 14 94 85 68 63 0F 1D 14 74 B8 F5 A8 FE B9 B4 01 81 F4 5A FB FB 6D DB 63 B6 3A DB DB 74 36 D3 E4 D9 9D 24 Срок действия (заполняется банком): c " 20 r. 20 г. по Сертификат ключа проверки ЭП сотрудника клиента действует в рамках договора на обслуживание в системе "iBank 2" Достоверность приведенных данных подтверждаю Уполномоченный представитель банка Руководитель организации полинсь Ф.И.О. Ф.И.О. подпись Оттиск печати Оттиск печати Дата приема сертификата Банка ключа проверки ЭП 20 г. Администратор безопасности системы Ф.И.О. подлись Оттиск печати Дата регистрации сертификата ключа проверки ЭП

Здесь необходимо проставить подписи «Личная подпись владельца ключа проверки ЭП» и «Руководитель организации». Подпись руководителя организации заверяется печатью организации (при наличии).

4

20 г.